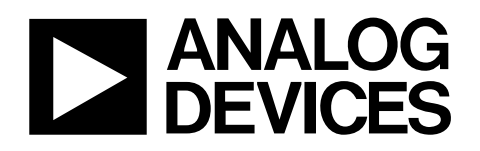

# **Evaluation Board for 16-Bit**, 6-Channel Simultaneous Sampling ADC EVAL-AD7656

#### **FEATURES**

Full-featured evaluation board for the AD7656 **Compatibility with the EVAL-CONTROL BRD2** Standalone capability Various linking options

#### **GENERAL DESCRIPTION**

This data sheet describes the setup and use of the AD7656 evaluation board. The AD7656 is a 16-bit, 6-channel simultaneous sampling 250 kSPS ADC. The AD7656 contains six 16-bit, low power, SAR ADCs. The AD7656 operates from a single 4.75 V to 5.25 V supply and dual ±12 V power supply and features throughput rates of up to 250 kSPS. Full details on the AD7656 are available in the AD7656 data sheet available from Analog Devices, Inc. and should be consulted in conjunction with this data sheet when using the evaluation board.

On-board components for the EVAL-AD7656 include an AD797 op amp and an AD780 pin programmable, 2.5 V or 3 V ultra high precision, band gap reference.

Various link options are described in Table 1 and Table 2.

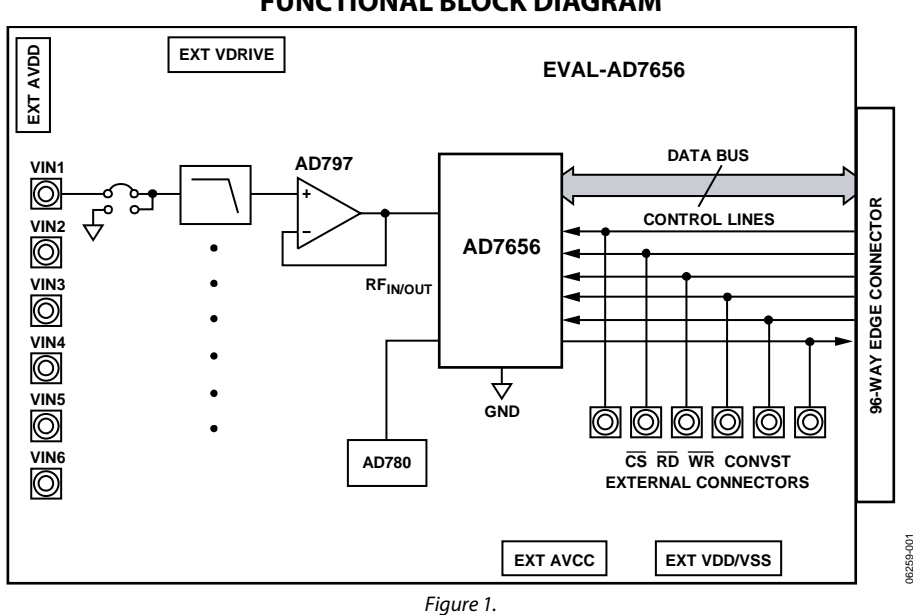

#### FUNCTIONAL BLOCK DIAGRAM

Rev. 0

Evaluation boards are only intended for device evaluation and not for production purposes Evaluation boards are supplied "as is" and without warranties of any kind, express, implied, or statutory including, but not limited to, any implied warranty of merchantability or fitness for a particular purpose. No license is granted by implication or otherwise under any patents or other intellectual property by application or use of evaluation boards. Information furnished by Analog Devices is believed to be accurate and reliable. However, no responsibility is assumed by Analog Devices for its use, nor for any infringements of patents or other rights of third parties that may result from its use. Analog Devices reserves the right to change devices or specifications at any time without notice. Trademarks and registered trademarks are the property of their respective owners. Evaluation boards are not authorized to be used in life support devices or systems.

# **TABLE OF CONTENTS**

| Features 1                              |
|-----------------------------------------|
| General Description 1                   |
| Functional Block Diagram1               |
| Revision History 2                      |
| Evaluation Board Hardware 3             |
| Power Supplies 3                        |
| Link Options 3                          |
| Setup Conditions 6                      |
| Operating with the EVAL-CONTROL BRD2 7  |
| Connecting to the Evaluation Board7     |
| Applying Power to the EVAL-CONTROL BRD2 |

### **REVISION HISTORY**

9/07—Revision 0: Initial Version

| Connecting the EVAL-CONTROL BRD2 to a PC             | 8  |
|------------------------------------------------------|----|
| Evaluation Board Software                            | 9  |
| Installing the Software                              | 9  |
| Configuring the Evaluation Board                     | 10 |
| Changing and Loading the Configuration File          | 10 |
| Taking and Reading Samples with the Evaluation Board | 11 |
| Evaluation Board Schematics and Artwork              | 12 |
| Ordering Information                                 | 18 |
| Ordering Guide                                       | 18 |
| ESD Caution                                          | 18 |

### **EVALUATION BOARD HARDWARE**

### **POWER SUPPLIES**

When this evaluation board is used with the EVAL-CONTROL BRD2, all supplies are provided from the control board through the 96-way connector. When the board is used as a standalone unit, external supplies must be provided. The evaluation board has the following nine power supply inputs:

- EXT\_AV<sub>DD</sub>
- AGND
- +12 V
- -12 V
- AGND
- VDRIVE
- DGND
- DVDD
- DGND

#### **Table 1. Link Option Functions**

If the evaluation board is used in standalone mode, a 4.75 V to 5.25 V supply must be connected to the EXT\_AV\_{DD} input. The +12 V and -12 V supplies are required for the op amps and for the high voltage analog input section on the AD7656. These supplies are decoupled to the ground plane with 10  $\mu F$  tantalum and 0.1  $\mu F$  multilayer ceramic capacitors at the points where they enter the board. The supply pins of all the op amps and the reference are also decoupled with 10  $\mu F$  tantalum and 0.1  $\mu F$  ceramic capacitors, as are the  $V_{DD}$ ,  $V_{SS}$ , and AV\_{CC} pins of the AD7656.

#### LINK OPTIONS

Link options must be selected for the required operating setup before using the evaluation board. The functions of the link options are summarized in Table 1.

| Link No.    | Function                                                                                                    |  |  |
|-------------|----------------------------------------------------------------------------------------------------|--|--|
| LK1         | Controls the program H/S SEL pin on the AD7656.                                                                                                    |  |  |
|             | In Position A, the AD7656 operates in software mode.                                                                                                    |  |  |
|             | In Position B, the AD7656 operates in hardware mode.                                                                                                    |  |  |
| LK2         | Selects the source of the REFIN voltage to be applied to the REFIN pin of the AD7656.                                                                    |  |  |
|             | In Position A, the AD780/ADR431 supplies the +2.5 V reference to the AD7656. The signal from the AD780/ADR431 is unbuffered.                             |  |  |
|             | In Position B, the REF <sub>IN</sub> is a buffered signal from the AD780/ADR431.                                                                         |  |  |
| LK3         | Selects the source of the $\overline{WR}/REF_{EN/DIS}$ signal for the AD7656.                                                                            |  |  |
|             | In Position A, the $\overline{\text{WR}}/\text{REF}_{\text{EN}/\text{DIS}}$ signal is taken from C9 of the 96-way connector to the EVAL-CONTROL BRD2.    |  |  |
|             | In Position B, the $\overline{\text{WR}}/\text{REF}_{\text{EN/}_{\text{DIS}}}$ signal is taken from the external $\overline{\text{WR}}$ SMB connector.   |  |  |
|             | In Position C, the $\overline{\text{WR}}/\text{REF}_{\text{EN/DIS}}$ signal is taken from DGND, thus disabling the internal reference when operating in  |  |  |
|             | hardware mode.                                                                                                    |  |  |
|             | In Position D, the $\overline{\text{WR}}/\text{REF}_{\text{EN/DIS}}$ signal is taken from VDRIVE, thus enabling the internal reference when operating in |  |  |
|             | hardware mode.                                                                                                    |  |  |
| LK4, LK5,   | Ties the op amp input to AGND at the VIN1 to VIN6 input sockets.                                                                                         |  |  |
| LK14, LK15, | When inserted, the AD797 positive input is tied to AGND.                                                                                                 |  |  |
| LK17, LK18  | When removed, the positive input to the op amp is tied to the SMB input sockets for V1 to V6.                                                            |  |  |
| LK6         | Selects the analog input range for the AD7656.                                                                                                    |  |  |
|             | In Position A, the analog input range for the AD7656 is $\pm 5$ V.                                                                                       |  |  |
|             | In Position B, the analog input range for the AD7656 is $\pm 10$ V.                                                                                      |  |  |
| LK7         | Places the AD7656 in STBY mode.                                                                                                    |  |  |
|             | In Position A, the AD7656 remains fully powered up at all times.                                                                                         |  |  |
|             | In Position B, the AD7656 enters standby mode.                                                                                                    |  |  |
| LK8         | Selects the source of the RESET signal to the AD7656.                                                                                                    |  |  |
|             | In Position A, RESET is tied to VDRIVE, thus resetting the AD7656                                                                                        |  |  |
|             | In Position B, RESET is tied to AGND.                                                                                                    |  |  |
|             | In Position C, RESET comes from the FL1 flag, from the DSP through the 96-way connector (B1).                                                            |  |  |
| LK9         | Sets the configuration of the parallel interface to word or byte mode.                                                                                   |  |  |
|             | In Position A, the AD7656 operates in byte mode.                                                                                                    |  |  |
|             | In Position B, the AD7656 operates in word mode.                                                                                                    |  |  |

| Link No.    | Function                                                                                                    |  |
|-------------|----------------------------------------------------------------------------------------------------|--|
| LK10        | Selects the destination for the BUSY signal from the AD7656.                                                                                                    |  |
|             | In Position A, the BUSY signal is sent to the 96-way connector (C17).                                                                                                    |  |
|             | In Position B, the BUSY signal is sent to the J14 SMB BUSY connector.                                                                                                    |  |
| LK11, LK34, | Selects the source of the CONVST A, B, C signal.                                                                                                    |  |
| LK35        | In Position A, the CONVST A, B, C signal is taken from the J32/J33/J34 CONVST A/B/C SBM connectors, respectively.                                                                                                    |  |
|             | In Position B, the CONVST A, B, C signal is taken from the 96-way connector (A17).                                                                                                    |  |
| LK12        | Selects the source of the VDRIVE supply for the AD7656.                                                                                                    |  |
|             | In Position A, the VDRIVE is taken from the DVCC supply voltage.                                                                                                    |  |
|             | In Position B, the VDRIVE is taken from the external J5 connector.                                                                                                    |  |
| LK13        | Selects the source of the reference for the AD7656 when the internal reference is disabled.                                                                                                    |  |
|             | In Position A, the AD780 is selected as the reference for the AD7656.                                                                                                    |  |
|             | In Position B, the ADR431 is selected as the reference for the AD7656.                                                                                                    |  |
| LK16        | Selects the source of the DVCC supply.                                                                                                    |  |
|             | In Position A, the DVCC for the AD7656 is taken from the 96-way connector (A8, B8, C8).                                                                                                    |  |
|             | In Position B, the DVCC for the AD7656 is taken from the J7 external connector.                                                                                                    |  |
|             | In Position C, the DVCC for the AD7656 is taken from the AVCC supply.                                                                                                    |  |
| LK19        | Selects the source of the AVCC supply.                                                                                                    |  |
|             | In Position A, the AVCC supply is taken from the 96-way connector (A32, B32, C32).                                                                                                    |  |
|             | In Position B, the AVCC is taken from the J6 external connector.                                                                                                    |  |
| LK20        | Selects the source of the $V_{DD}$ supply for the AD7656 and the AD797 op amps.                                                                                                    |  |
|             | In Position A, the $V_{DD}$ supply is taken from the 96-way connector (C30).                                                                                                    |  |
|             | In Position B, V <sub>DD</sub> is taken from the J8 external connector.                                                                                                    |  |
| LK21        | Selects the source of the V <sub>ss</sub> supply for the AD7656 and the AD797 op amps.                                                                                                    |  |
|             | In Position A, the Vss supply is taken from the 96-way connector (A30).                                                                                                    |  |
|             | In Position B, V <sub>ss</sub> is taken from the J8 external connector.                                                                                                    |  |
| LK22        | Selects the source of the CS signal.                                                                                                    |  |
|             | In Position A, the CS signal comes from the JTT external connector.                                                                                                    |  |
|             | In Position B, the CS signal comes from the 96-way connector (CTU).                                                                                                    |  |
| LK23        | Selects the source of the RD signal for the AD/656.                                                                                                    |  |
|             | In Position A, the RD signal is taken from the 96-way connector (A9).                                                                                                    |  |
|             | In Position B, the RD signal is taken from the J12 external connector.                                                                                                    |  |
| LK24        | Controls application of a buffered reference signal to the REFCAP A, B, and C pins. A buffered reference signal can only be selected when the internal reference and reference buffers are disabled.                              |  |
|             | When inserted, the buffered reference signal is applied to the REFCAP A, B, and C pins. The solder links between the                                                                                                    |  |
|             | REFCAP pins must be inserted for this mode.                                                                                                    |  |
|             | When removed, the internal reference buffers are enabled and the buffered reference signal is available at the REFCAP A, B, and C pins.                                                                                           |  |
| LK25        | Selects the destination of the DB10/DOUT C interface line.                                                                                                    |  |
|             | In Position A, the DB10/DOUT C pin is tied to Pin 33 of U2.                                                                                                    |  |
|             | In Position B, the DB10/DOUT C pin is tied to the J17 external connector.                                                                                                    |  |
| LK26        | Sets the function of the DB7/HBEN/DCEN pin.                                                                                                    |  |
|             | In Position A, the pin acts as a DB7 of the 16-bit parallel bus connecting to Pin 37 of U2.                                                                                                    |  |
|             | In Position B, the pin is tied to VDRIVE. When in parallel byte mode, HBEN is set high, selecting the MSB data byte to come<br>first from the AD7656. In serial mode, DCEN is set high, placing the device into daisy chain mode. |  |
|             | In Position C, this pin is tied to DGND. When in parallel byte mode, HBEN is set low, selecting the LSB data byte to come first from the AD7656. In serial mode, DCEN is set low, keeping the AD7656 in serial mode only.         |  |
| LK27        | Selects the destination for the DB9/DOUT B.                                                                                                    |  |
|             | In Position A, the DB9/DOUT B is tied to Pin 35 of U2.                                                                                                    |  |
|             | In Position B, the DB9/DOUT B is tied to the 96-way connector (C1).                                                                                                    |  |
|             | In Position C, the DB9/DOUT C is tied to the J16 external connector.                                                                                                    |  |

| Link No.   | Function                                                                                                    |
|------------|----------------------------------------------------------------------------------------------------|
| LK28       | Selects the destination for the DB8/DOUT A.                                                                                   |
|            | In Position A, the DB8/DOUT A is tied to Pin 36 of U2.                                                                        |
|            | In Position B, the DB8/DOUT A is tied to the 96-way connector (C5).                                                           |
|            | In Position C, the DB8/DOUT A is tied to the J15 external connector.                                                          |
| LK29       | Selects the destination for the DB14/ $REFBUF_{EN/DIS}$ .                                                                     |
|            | In Position A, the DB14 is tied to Pin 27 of U2.                                                                              |
|            | In Position B, the DB14 is tied to VDRIVE. In serial mode, this position is used to disable the internal reference buffers.   |
|            | In Position C, the DB14 is tied to DGND. In serial mode, this position is used to enable the internal reference buffers.      |
| LK30       | Selects the destination of DB6 and the source of the SCLK signal in serial mode.                                              |
|            | In Position A, DB6 is connected to Pin 38 of U2.                                                                              |
|            | In Position B, the SCLK signal is taken from the 96-way connector (A7), serial mode only.                                     |
|            | In Position C, the SCLK signal is taken from the J19 external connector.                                                      |
| LK31       | Selects the destination of DB2 and the source of the SEL C signal in serial mode.                                             |
|            | In Position A, DB2 is connected to Pin 44 of U2.                                                                              |
|            | In Position B, the SEL C signal is connected to VDRIVE, configuring the AD7656 with three DATA OUTPUT lines in serial mode.   |
|            | In Position C, the SEL C signal is connected to DGND, configuring the AD7656 with two/one DATA OUTPUT line(s) in serial mode. |
| LK32       | Selects the destination of DB1 and the source of the SEL B signal in serial mode.                                             |
|            | In Position A, DB1 is connected to Pin 46 of U2.                                                                              |
|            | In Position B, the SEL B signal is connected to VDRIVE, configuring the AD7656 with two DATA OUTPUT lines in serial mode.     |
|            | In Position C, the SEL B signal is connected to DGND, configuring the AD7656 with one DATA OUTPUT line in serial mode.        |
| LK33       | Selects the destination of DB0 and the source of the SEL A signal in serial mode.                                             |
|            | In Position A, DB0 is connected to Pin 47 of U2.                                                                              |
|            | In Position B, the SEL A signal is connected to VDRIVE, configuring the AD7656 with one DATA OUTPUT line in serial mode.      |
|            | In Position C, the SEL C signal is connected to DGND. This option is not allowed in serial mode.                              |
| LK36, LK37 | When inserted, CONVST A, CONVST B, and CONVST C are tied together.                                                            |
| LK38       | Programs the interface on the AD7656.                                                                                         |
|            | In Position A, the AD7656 operates in serial mode.                                                                            |
|            | In Position B, the AD/656 operates in parallel mode.                                                                          |
| LK39       | Programs the O/P Select pin on the AD/80.                                                                                     |
|            | When this link is inserted, the AD780 outputs a 3 v reference voltage.                                                        |
|            | When removed, the AD780 outputs a 2.5 V reference.                                                                            |
| LK40       | Allows the user to apply an external reference to the REFIN/REFOUT pin on the AD7656.                                         |
|            | must be disabled)                                                                                                    |
|            | When removed, the internal reference is enabled and is available at the REFIN/REFOUT pin.                                     |
| J21, J22,  | Solder link options that select between a buffered or unbuffered signal from the V1 to V6 SMB inputs to be applied to V1 to   |
| J24, J26,  | V6 on the AD7656.                                                                                                    |
| J28, J30   | In Position A, a buffered signal is applied to the analog input pins on the AD7656.                                           |
|            | In Position B, an unbuffered signal is applied to the analog input pins on the AD7656.                                        |
| LK41       | Selects the direction control of the U2 device.                                                                               |
|            | In Position A, the VDRIVE is connected to the direction pin on U2 and sets the direction as A to B.                           |
|            | In Position B, the signal to control the direction of U2 is a buffered version of the write signal.                           |

#### **SETUP CONDITIONS**

Care should be taken before applying power and signals to the evaluation board to ensure that all link positions are as required by the operating mode. Table 2 shows the positions in which all the links are set when the evaluation board is packaged. The board is set up for parallel mode operation.

#### Table 2. Initial Link Positions

#### Link No. Position Function LK1 В Hardware mode selected. LK2 А AD780 supplies the reference to the AD7656. D LK3 Internal reference enabled. Inserted LK4, LK5, LK14, Inputs to AD797 op amps gounded. These must be removed when signals are applied to the V1 LK15, LK17, LK18 to V6 SMB sockets. В LK6 $\pm 10$ V range selected for the AD7656. LK7 A AD7656 remains fully powered up. С RESET is taken from the 96-way connector. LK8 LK9 В AD7656 interface operates in word mode. LK10 А BUSY signal goes to the 96-way connector. LK11, LK34, LK35 В CONVST A,B,C is taken from the 96-way connector. LK12 A VDRIVE is taken from the DVCC supply. А AD780 is the external reference source. LK13 А LK16 DVCC is taken from the 96-way connector. LK19 А AVCC is taken from the 96-way connector. LK20 А V<sub>DD</sub> is taken from the 96-way connector. LK21 A Vss is taken from the 96-way connector. В LK22 CS comes from the 96-way connector. LK23 A RD comes from the 96 Way Connector. Internal reference and reference buffers are enabled. LK24 Removed DB10 is tied to Pin 33 of U2. LK25 A А DB7 is tied to Pin 37 of U2. LK26 A DB9 is tied to Pin 35 of U2. LK27 LK28 А DB8 is tied to Pin 36 of U2. LK29 А DB14 is tied to Pin 27 of U2. A DB8 is tied to Pin 38 of U2. LK30 А DB2 is tied to Pin 44 of U2. LK31 A DB1 is tied to Pin 46 of U2. LK32 A DB0 is tied to Pin 47 of U2. LK33 LK36, LK37 Removed CONVST signals are not connected together. R LK38 AD7656 operates in serial mode. Removed LK39 AD780 outputs a 2.5 V reference. Removed LK40 AD7656 operates with internal reference. LK41 А Direction on device U2 is from A to B. J21, J22, J24, А All input signals are buffered. J26, J28, J30

#### Operating in $\pm 10$ V Mode

Note that the  $V_{DD}$  and  $V_{SS}$  supplies for the ±10 V range need to be ±15 V for the AD797. To ensure ±15 V supplies from the controller board, LK1 and LK2 on the EVAL-CONTROL BRD2 must be removed.

#### **OPERATING WITH THE EVAL-CONTROL BRD2**

The evaluation board can be operated in a standalone mode or operated in conjunction with the EVAL-CONTROL BRD2. All supplies and control signals that operate the AD7656 are provided by the EVAL-CONTROL BRD2 when it is run under the control of the AD7656 evaluation board package. The EVAL-CONTROL BRD2 can also operate with all Analog Devices evaluation boards that contain the letters CB in their part numbers. The software for the AD7656 evaluation board is limited to a 170 kSPS throughput rate. This is a limitation of the software and not the AD7656.

The evaluation board software should be installed on the PC, and the evaluation board and EVAL-CONTROL BRD2 should be connected together, before the EVAL-CONTROL BRD2 is connected to the PC, as follows:

- 1. Install the EVAL-AD7656 evaluation board software (see the Evaluation Board Software section).
- 2. Connect the evaluation board and the EVAL-CONTROL BRD2 via the 96-way connector.

- 3. Apply power to the EVAL-CONTROL BRD2 via a 12 V transformer. At this stage, the red LED on the EVAL-CONTROL BRD2 should be flashing, which indicates that the EVAL-CONTROL BRD2 is functional and ready to receive instructions.
- 4. Connect the printer port between the PC and EVAL-CONTROL BRD2.

#### CONNECTING TO THE EVALUATION BOARD

Interfacing for the evaluation board is via a 96-way connector, J1. J1 is used to connect the AD7656 evaluation board to the EVAL-CONTROL BRD2 or to another system. The pinout for the J1 connector is shown in Figure 2, and its pin designations are given in Table 4.

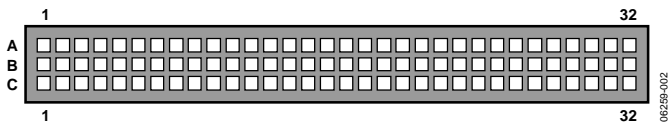

Figure 2. Pin Configuration for the 96-Way Connector J1

| Signal      | Description                                                                                                    |
|-------------|----------------------------------------------------------------------------------------------------|
| TFSO, RFS   | Transmit/Receive Frame Sync 0. These two outputs are connected to the $\overline{CS}$ pin of the AD7656 in serial mode. |
| SCLK        | Serial Clock 0. This serial clock is connected to the SCLK pin on the AD7656 in serial mode.                            |
| DRO         | Data Receive 0. This input is connected to the DOUT pin of the AD7656 in serial mode.                                   |
| DT0         | Data Transmit 0. This output is connected to the DCIN pin on the AD7656 in serial mode.                                 |
| AGND        | Analog Ground. These lines are connected to the analog ground plane on the evaluation board.                            |
| DGND        | Digital Ground. These lines are connected to the digital ground plane on the evaluation board.                          |
| AVCC        | Analog +5 V Supply. These lines are connected to the AVCC supply line on the AD7656 evaluation board.                   |
| DVCC        | Digital +5 V Supply.                                                                                                    |
| DB0 to DB15 | Digital Parallel Data Bus.                                                                                              |
| <u>CS</u>   | Used as the $\overline{CS}$ signal for the parallel interface.                                                          |
| RD          | Used as the RD signal for the parallel interface.                                                                       |
| WR          | Used as the $\overline{WR}$ signal for the parallel interface.                                                          |
| FL0         | Used for the CONVST pins.                                                                                               |
| FL1         | Used for the reset pulse.                                                                                               |
| –12 V/–15 V | -12 V Supply. This line is connected to the $-12$ V supply line on the evaluation board via LK21.                       |
| +12 V/+15 V | +12 V Supply. This line is connected to the +12 V supply line on the evaluation board via LK20.                         |
|             |                                                                                                    |

#### Table 3. 96-Way Connector Pin Signals

| Pin No. | Row A       | Row B | Row C       |
|---------|-------------|-------|-------------|
| 1       |             | FL1   |             |
| 2       |             | DB0   |             |
| 3       | SCLK1       | DB1   | SCLK1       |
| 4       | DGND        | DGND  | DGND        |
| 5       | DT0         | DB2   | DR0         |
| 6       | TFS0        | DB3   | RFS0        |
| 7       | SCLK0       | DB4   | SCLK0       |
| 8       | DVCC        | DVCC  | DVCC        |
| 9       | RD          | DB5   | WR          |
| 10      |             | DB6   | CS          |
| 11      |             | DB7   |             |
| 12      | DGND        | DGND  | DGND        |
| 13      |             | DB8   |             |
| 14      |             | DB9   |             |
| 15      |             | DB10  |             |
| 16      | DGND        | DGND  | DGND        |
| 17      | FL0         | DB11  | IRQ2        |
| 18      | DB12        | DB13  | DB14        |
| 19      |             |       | DB15        |
| 20      | DGND        | DGND  | DGND        |
| 21      | AGND        | AGND  | AGND        |
| 22      | AGND        | AGND  | AGND        |
| 23      | AGND        | AGND  | AGND        |
| 24      | AGND        | AGND  | AGND        |
| 25      | AGND        | AGND  | AGND        |
| 26      | AGND        | AGND  | AGND        |
| 27      |             | AGND  |             |
| 28      |             | AGND  |             |
| 29      |             | AGND  |             |
| 30      | –12 V/–15 V | AGND  | +12 V/+15 V |
| 31      |             |       |             |
| 32      | AVCC        | AVCC  | AVCC        |

#### Table 4. Pin Designations for the 96-Way Connector J1 APPLYING POWER TO THE EVAL-CONTROL BRD2

The 96-way connector on the EVAL-AD7656 plugs directly into the 96-way connector on the EVAL-CONTROL BRD2. No power supplies are required in the system. The EVAL-CONTROL BRD2 generates all the required supplies for itself and the AD7656 evaluation board and is powered from a 12 V ac transformer. This is a standard 12 V ac transformer capable of supplying 1 A current and is available as an accessory from Analog Devices under the following part numbers:

- EVAL-110VAC-US (for use in the U.S. or Japan)
- EVAL-220VAC-UK (for use in the U.K.)
- EVAL-220VAC-EU (for use in Europe)

These transformers are also available from other suppliers including Digikey (U.S.) and Campbell Collins (U.K.)

#### **CONNECTING THE EVAL-CONTROL BRD2 TO A PC**

Connection between the EVAL-CONTROL BRD2 and the parallel port of a PC is via an IEEE 1284 compliant cable, which is provided as part of the EVAL-CONTROL BRD2 package. See the manual that accompanies the EVAL-CONTROL BRD2 for more details on this package.

### **EVALUATION BOARD SOFTWARE** INSTALLING THE SOFTWARE

The EVAL-AD7656 evaluation kit includes a CD-ROM that contains software for controlling and evaluating the performance of the AD7656 when it operates with the EVAL-CONTROL BRD2.

When the CD is inserted into the PC, an installation program automatically begins. This program installs the evaluation software, the data sheet for the AD7656 evaluation board, the data sheet for the AD7656, and the data sheet for the EVAL-CONTROL BRD2 onto the user's machine. All literature on the CD is in Adobe Portable Documentation Format (PDF) and requires Acrobat Reader to be viewed or printed. The user interface on the PC is a dedicated program written especially for the AD7656 when operated with the EVAL-CONTROL BRD2.

The software that controls the EVAL-CONTROL BRD2, and therefore the AD7656, has two windows. The main window, shown in Figure 3, is the window that appears when the software is run. It is used to access the **Load Configuration** window, where you can load a configuration file and choose the sampling frequency and the number of samples to take from the evaluation board (see Figure 4). The main window is also used to read the predetermined frequency and number of samples and to display time information for them.

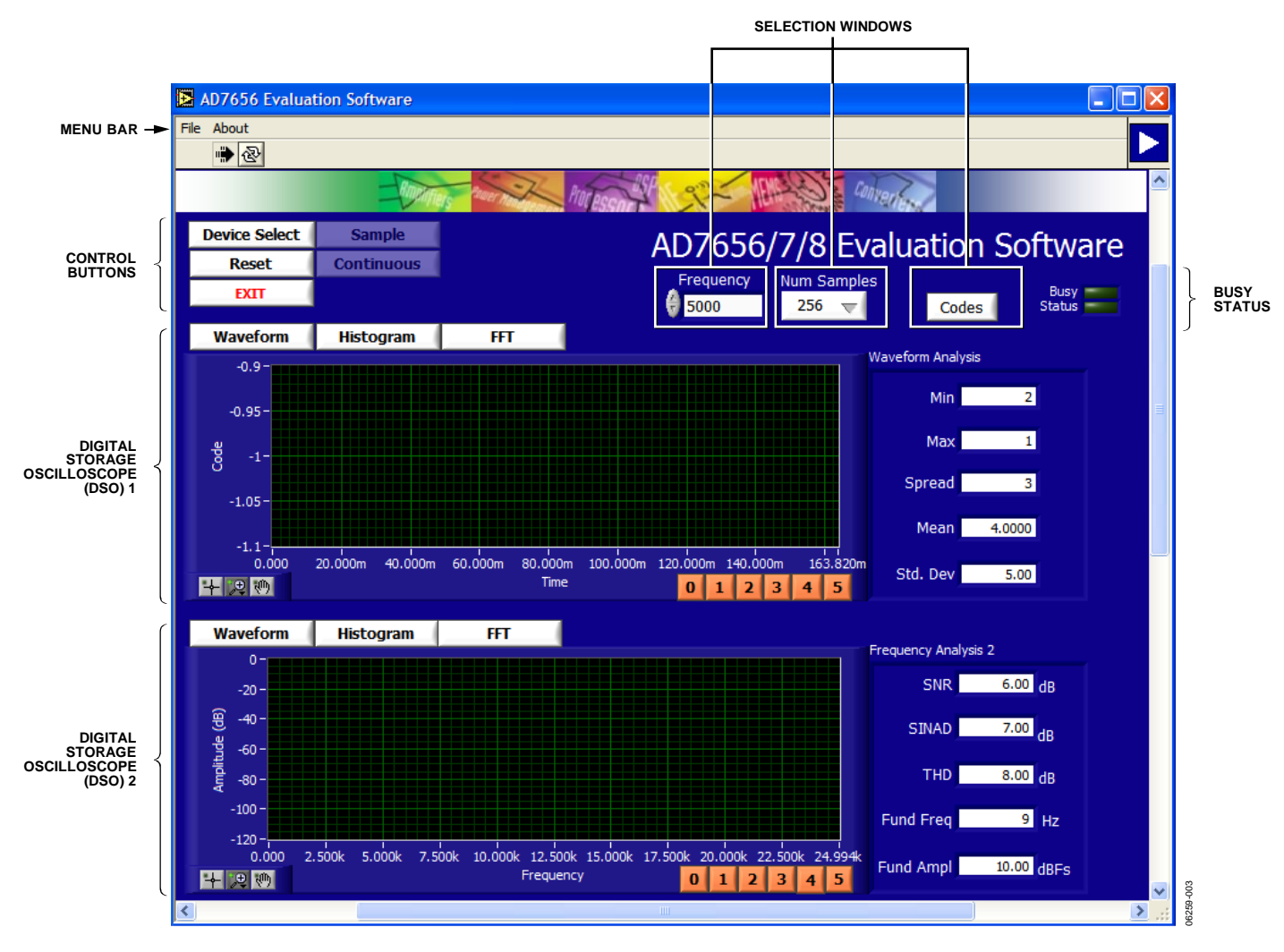

Figure 3. AD7656 Evaluation Software, Main Window

#### **CONFIGURING THE EVALUATION BOARD**

The **Load Configuration** window is used to change the required configuration file for the evaluation board and load the changes. This window is shown in Figure 4.

The configuration file is a text-based file that gives the software detailed information about the AD7656 evaluation board and the connection to the EVAL-CONTROL BRD2, such as the number of bits, the maximum sampling rate, maximum sampling rate, and power supply requirements. The configuration file also gives the software the name of the DSP program file that it should download to the EVAL-CONTROL BRD2.

# CHANGING AND LOADING THE CONFIGURATION FILE

To change the configuration file, follow these steps:

- After the software is installed and running, click the Device Select control button in the main window. This displays the Load Configuration window (see Figure 4).
- 2. The **Select a Configuration File** list box at the top left of the window lists the available configuration files. The file for the AD7656 evaluation board is listed in this box, and part information and program information are displayed in

the **Part Name** box and the **Program Name** box. To change the settings for the configuration file, change the values for any of the following controls by entering a number in the box or using the up/down arrow buttons:

- Sample Frequency
- Max Sample Frequency
- Num Samples
- Num Bits
- Input V Max
- Input V Min
- AVDD
- DVDD
- ±12 V
- Bus
- 3. After changing the settings, click **OK**. The EVAL-CONTROL BRD2 is reset.

Note that the sample frequency and the number of samples can also be changed in the main window (see the Taking and Reading Samples with the Evaluation Board section).

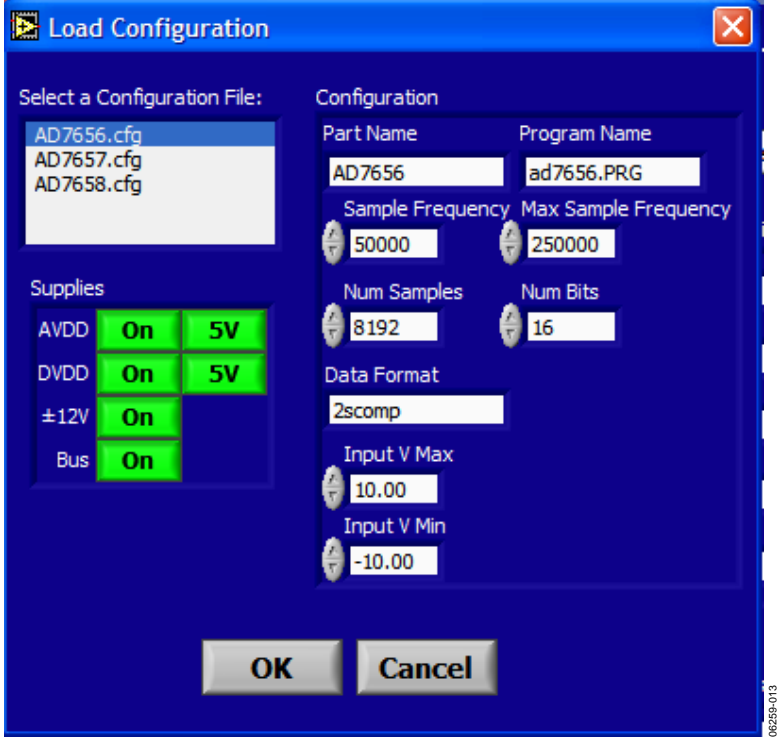

Figure 4. AD7656 Evaluation Software, Load Configuration Window

#### Software Configuration File

The following is a typical software configuration file (\*.cfg):

[EVAL-CONTROL BOARD] partname:AD7656 programname:AD7656.PRG

samplefrequency:50000
maxsamplefrequency:250000
samples:8192

+/-12V:on dvdd:5:on avdd:5:on bus:on ;options 2scomp, binary dataformat:2scomp numberofbits:16 inputVmax:+10 inputVmin: -10 [endofconfig]

# TAKING AND READING SAMPLES WITH THE EVALUATION BOARD

The main window is used to display and read samples and additionally control the EVAL-CONTROL BRD2 and the AD7656 evaluation board.

As shown in Figure 3, the main window consists of three main sections. The top section contains a menu bar, controls, and a status indicator. The middle and bottom sections contain digital storage oscilloscopes (DSOs).

#### Menu Bar

#### File Menu

**Load Raw Data.** Loads data that was saved by the software during a previous session.

**Save Raw Data.** Saves the current set of sample data points. The data can be reloaded to the evaluation board at a later date or can be used by other programs for further analysis.

**Save Binary Data.** Saves the current set of sample data points. The data is saved in binary format as a text file. This method can be useful for examining code flicker, looking for stuck bits, and other analysis.

Exit. Quits the program.

#### About Menu

The **About** drop-down menu provides information about the current version of the software.

#### Controls

Device Select. Opens the Load Configuration window (see the

Configuring the Evaluation Board section).

**Sample.** Starts the sampling process (see the Taking Samples section).

Reset. Resets the evaluation board.

Continuous. Repeats the sampling process.

**Exit.** Exits the program.

**Frequency.** Changes the sampling frequency and displays the speed at which the evaluation board is running, which you can change.

Num Samples. Changes the number of samples to upload.

**Codes/Volts**. Determines whether data is displayed in codes or in volts.

Busy Status. Indicates whether the evaluation board is busy.

#### Digital Storage Oscilloscopes (DSO)

The upper DSO displays a waveform, a histogram, or a fast Fourier transform (FFT). When samples are uploaded from the evaluation board, they are displayed here. At the bottom left of the DSO are zoom options that can be used to zoom in and out while viewing a sample. To the right of this DSO, information about the sample taken, such as minimum and maximum position or velocity, spread, mean, and standard deviation, is displayed.

The lower DSO, by default, displays an FFT, which can be used to examine frequency patterns. A waveform or a histogram of performance in response to dc inputs can also be displayed. At the bottom left of the DSO are zoom options that can be used to zoom in and out while viewing a sample. To the right of the DSO, information about the sample taken, such as signal-to-noise ratio and other ac specifications, is displayed.

#### **Taking Samples**

When the **Sample** button in the main window is clicked, **Stop** replaces **Sample**, and the EVAL-CONTROL BRD2 is instructed to take the required number of samples at the required frequency from the evaluation board. The AD7656 evaluation board runs up to 170 kSPS. You can choose the sampling frequency up to this rate and the number of samples to be taken.

The samples taken are then uploaded and displayed. An FFT and a histogram are also calculated and displayed. When the **Continuous** button in the main window is clicked, the software repeats the process indefinitely until the **Stop** button is clicked.

### **EVALUATION BOARD SCHEMATICS AND ARTWORK**

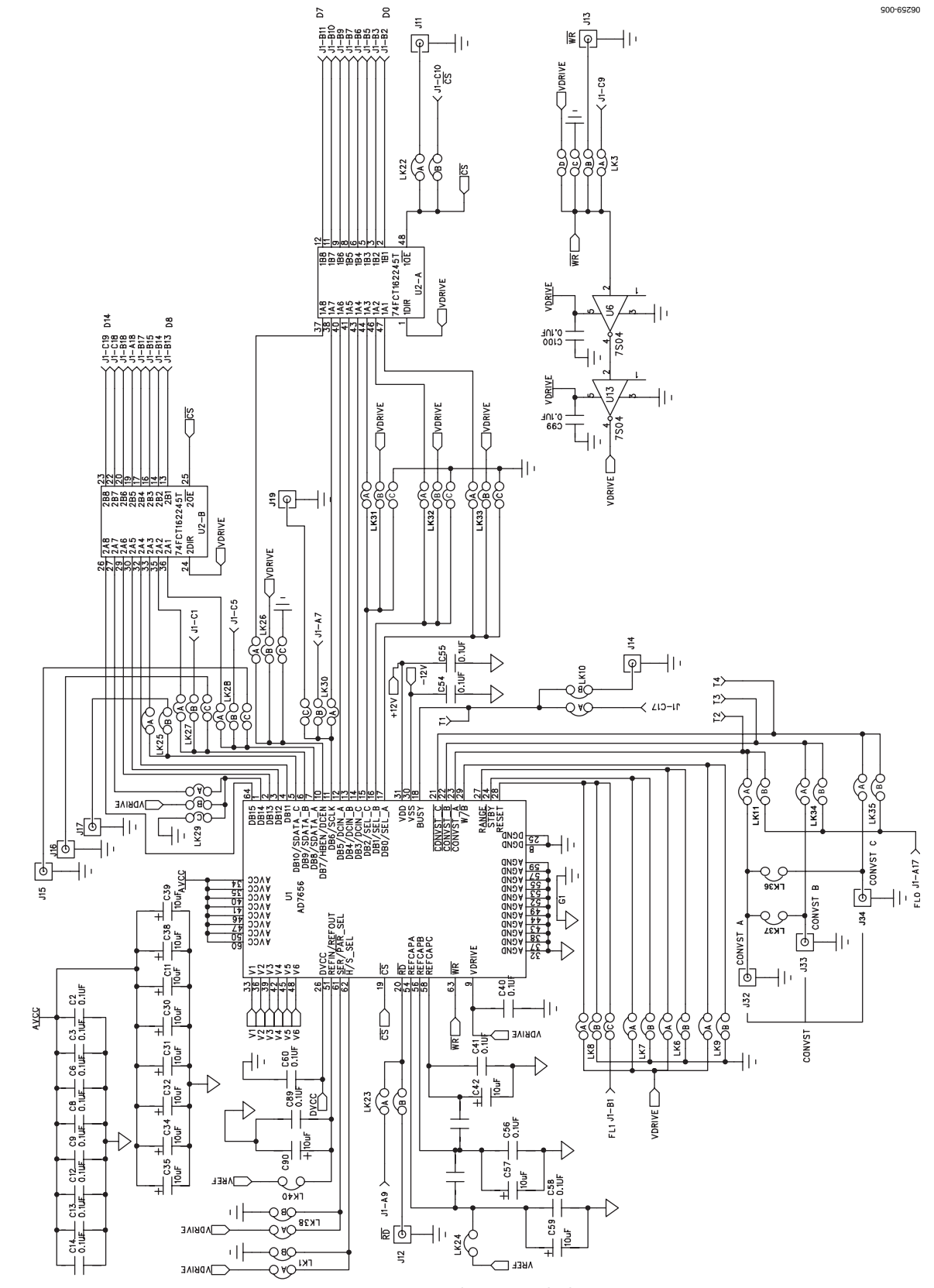

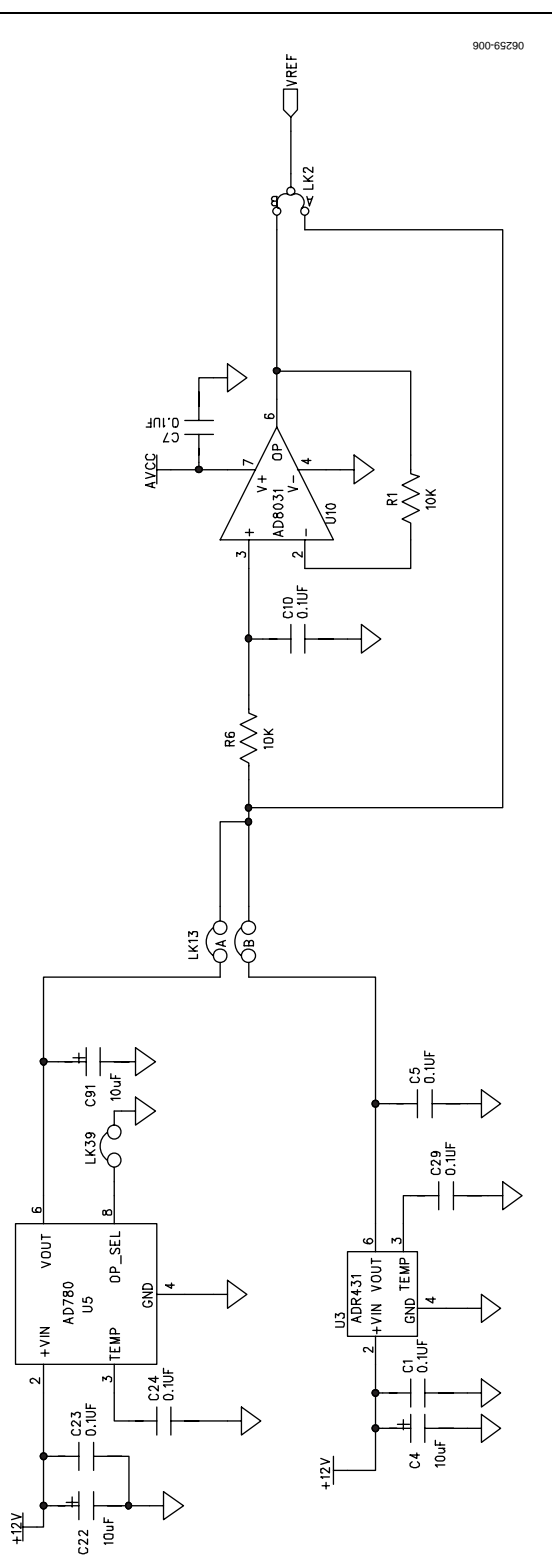

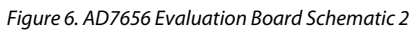

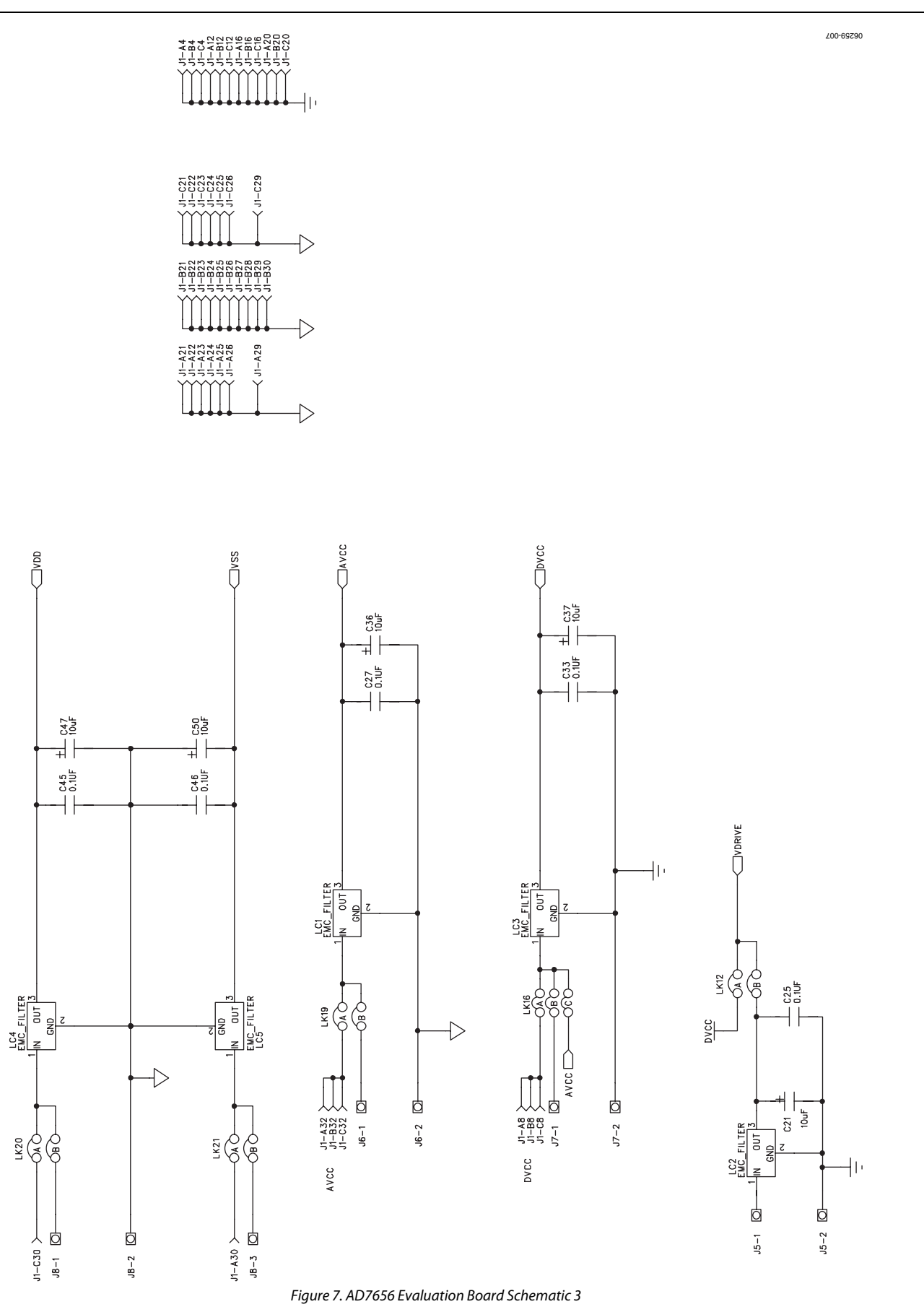

Rev. 0 | Page 14 of 20

800-65290

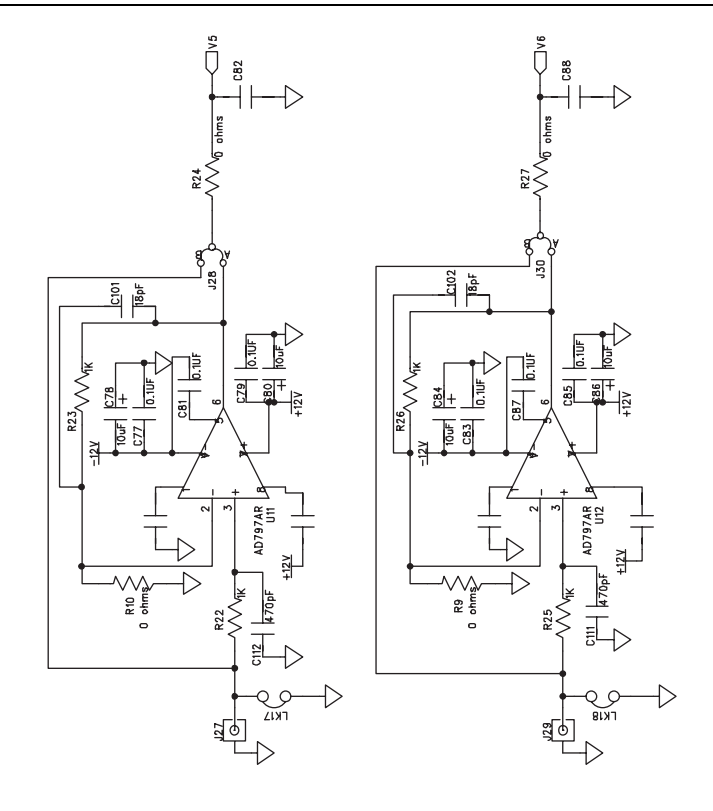

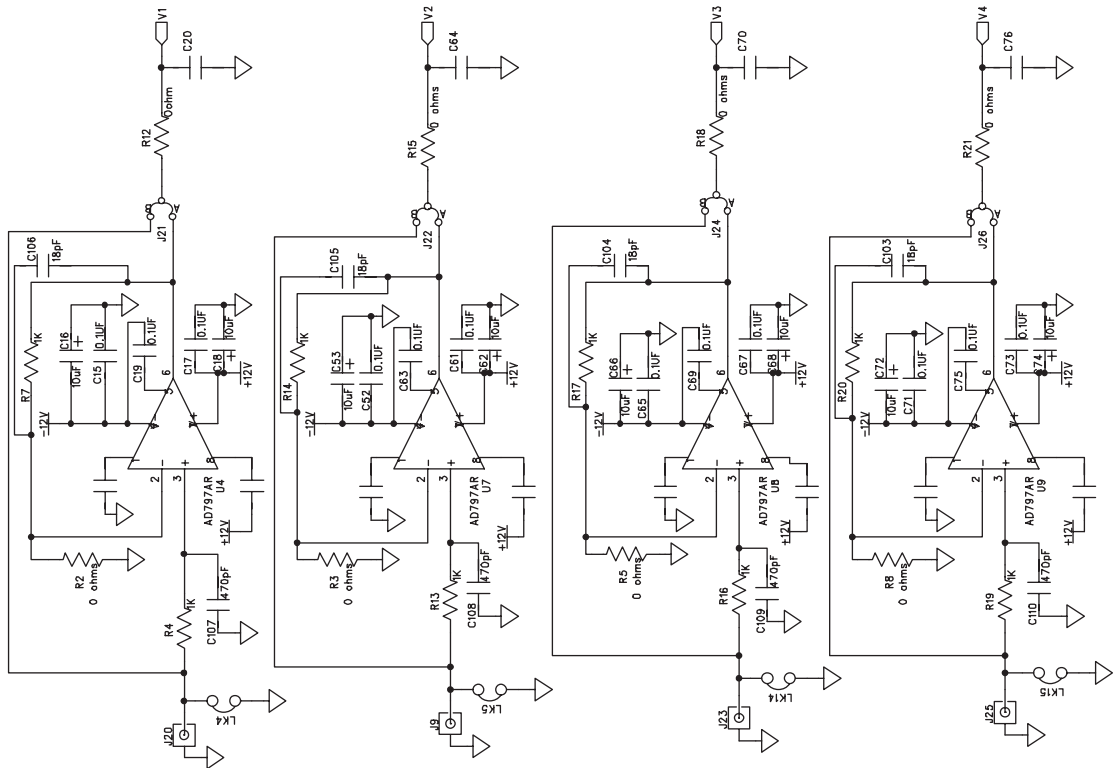

Figure 8. AD7656 Evaluation Board Schematic 4

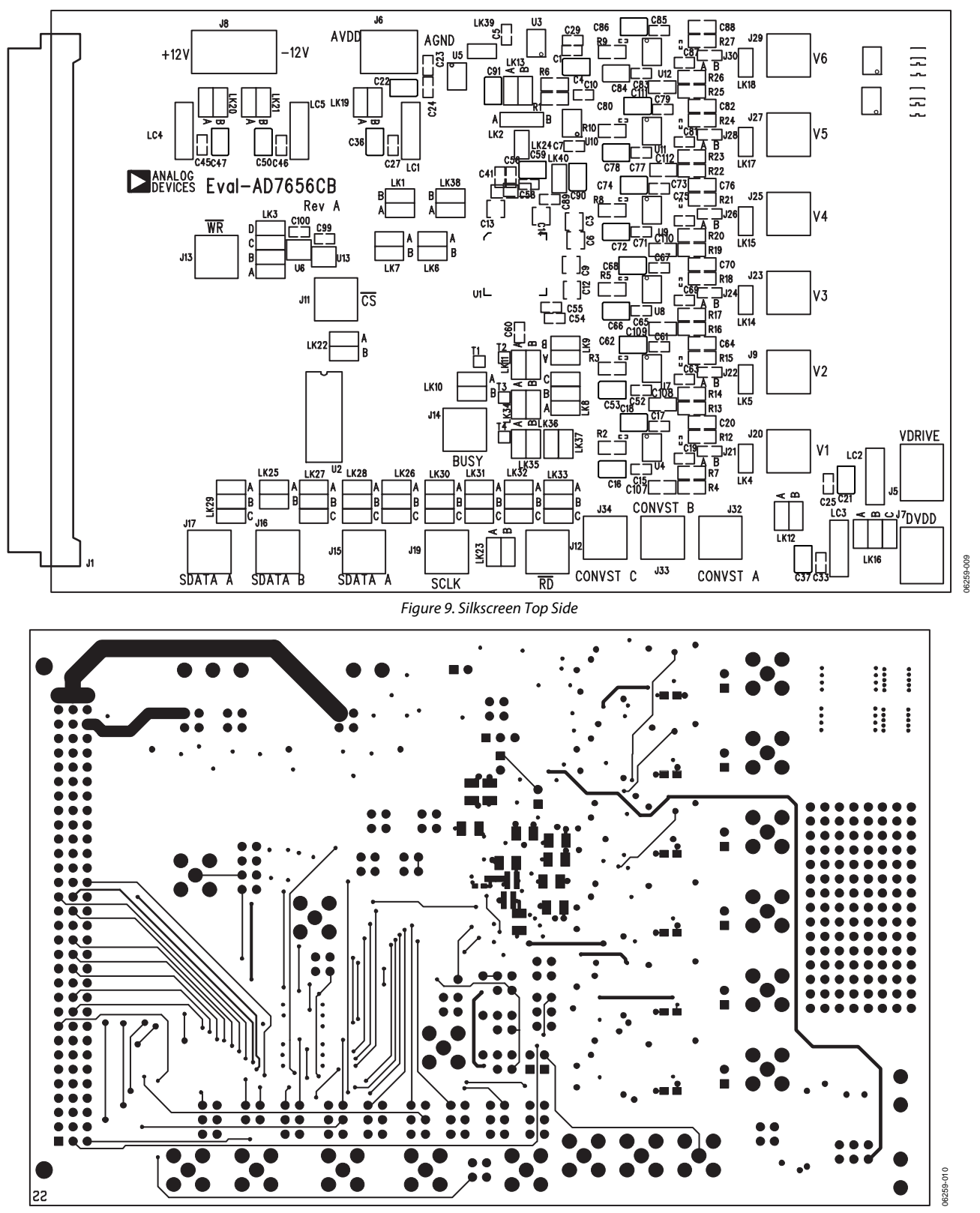

Figure 10.Top Layer Etch

#### $\bigcirc \bigcirc \bigcirc$ õ $\bigcirc$ ŏŏ õõ 00 0000 000 С Ó 000 000 ОC 0 C 000 00 ÕĈ 00 00 00 00 00 00 000 ŏŏ oo ОC 000 $\bigcirc$ 06259-011 $(\widehat{\phantom{a}})$

Figure 11. Inner Layer Ground Planes

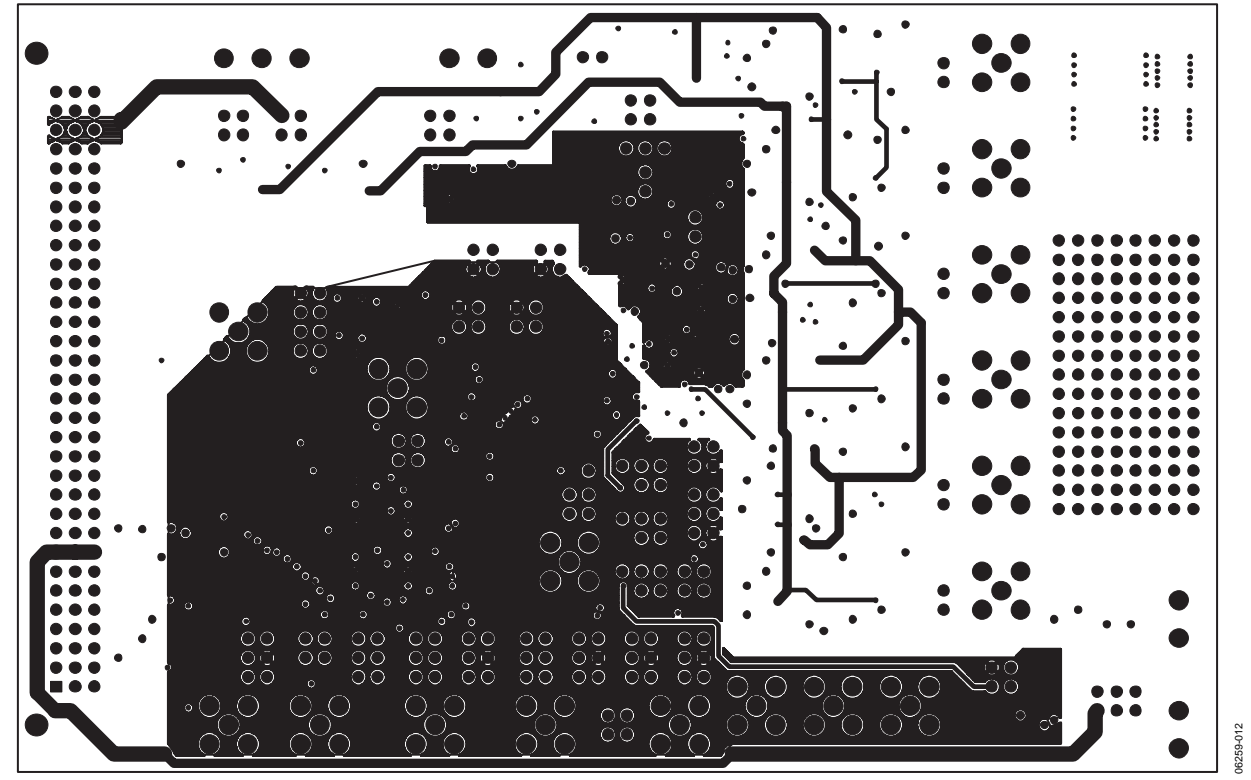

Figure 12. Bottom Layer Etch

### **ORDERING INFORMATION**

#### **ORDERING GUIDE**

| Model                       | Description             |  |
|-----------------------------|-------------------------|--|
| EVAL-AD7656CBZ <sup>1</sup> | AD7656 Evaluation Board |  |

 $^{1}$  Z = RoHS Compliant Part.

#### ESD CAUTION

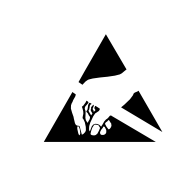

**ESD** (electrostatic discharge) sensitive device. Charged devices and circuit boards can discharge without detection. Although this product features patented or proprietary protection circuitry, damage may occur on devices subjected to high energy ESD. Therefore, proper ESD precautions should be taken to avoid performance degradation or loss of functionality.

# NOTES

## NOTES

©2007 Analog Devices, Inc. All rights reserved. Trademarks and registered trademarks are the property of their respective owners. EB06259-0-9/07(0)

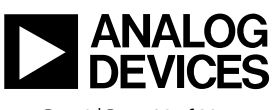

www.analog.com

Rev. 0 | Page 20 of 20